## **Registering for Book Club LOOP**

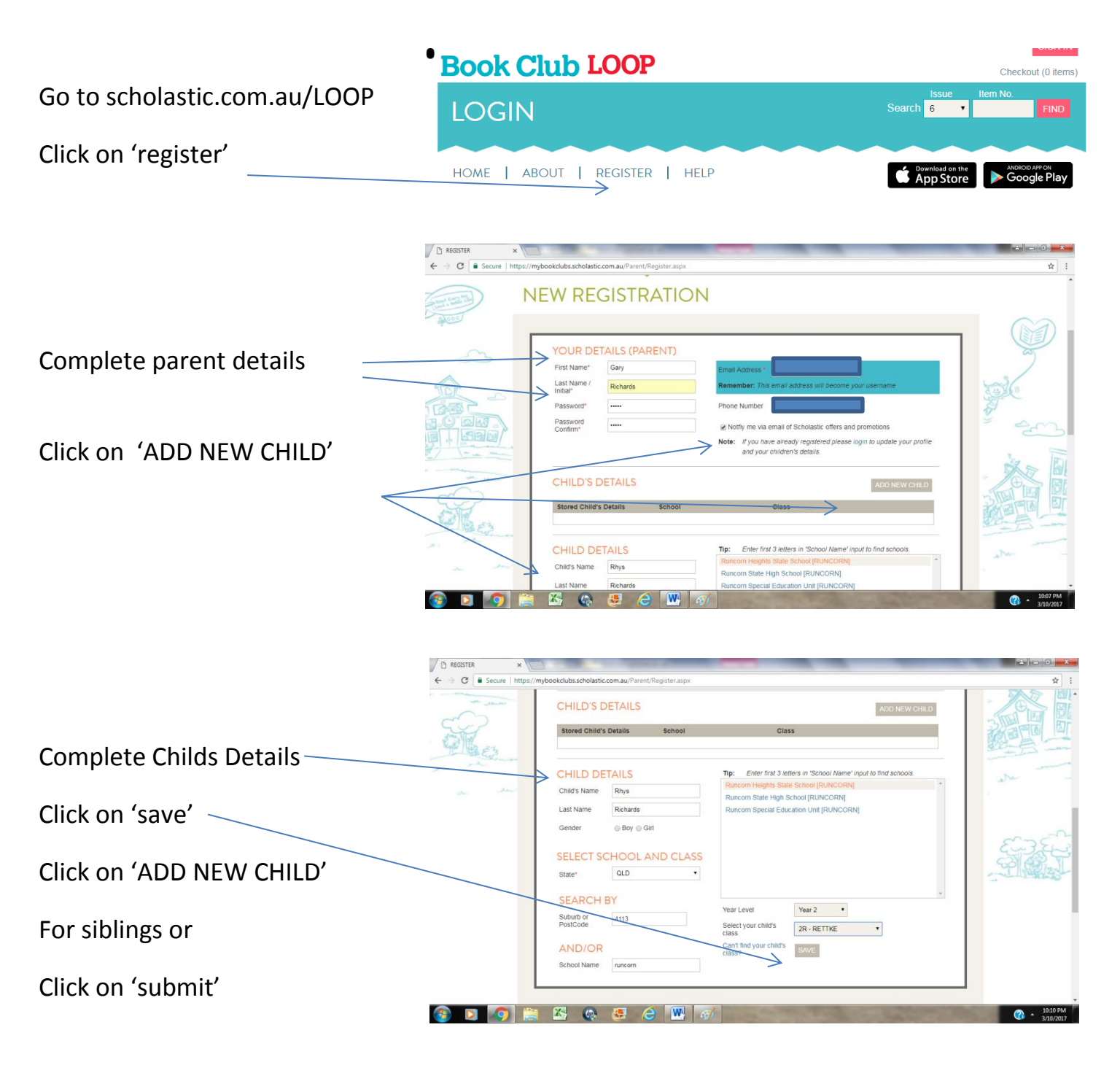

Congratulations , you have now registered for Book Club LOOP and are now ready to order.

You can order by visiting scholastic.com.au/LOOP

or download the scholastic LOOP app from

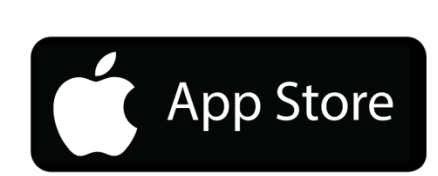

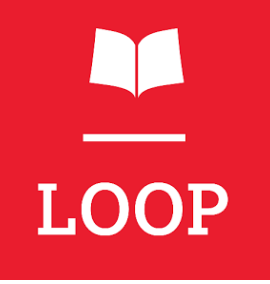

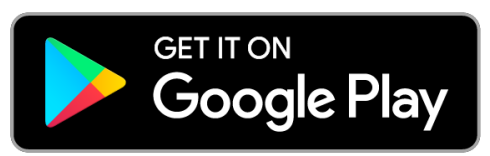